## OPRET EN NØGLE PÅ PANOPTOKEYS.AU.DK

Dette er en kort vejledning i, hvordan du opretter en nøgle, der kan bruges til at optage video i auditorier udstyret med Panopto. Formålet med nøglen er at få bestemt, hvor videoen, du optager, skal gemmes, så videoen kan blive stillet til rådighed overfor de rette studerende.

Det er en forudsætning for at følge vejledningen at du har oprettet et Panopto element på dit kursus i Brightspace. Udgangspunktet for vejledningen er at du er logget ind på PanoptoKeys (panoptokeys.au.dk) og har klikket på "Create key".

Session Name er som default sat til aktuel tid og dato for nøgleoprettelsen. Her bør der i stedet stå en kort tekst der beskriver, hvad du optager O. Da samme nøgle kan bruges mange gange kan du med fordel gøre navnet generisk.

Session Name vil blive brugt til at navngive optagelser lavet med denne nøgle. Inde i Panopto vil navnet kunne ses 2 som navnet på optagelsen.

2 Under **Search** skal du fremsøge Panopto-mappen for dit kursus. Mappen er navngivet med det navn dit kursus har. Du kan fx søge efter kursets UVA-kode **1**.

Efter at have søgt skal du **vælge den mappe** - og evt. undermappe – som du vil gemme

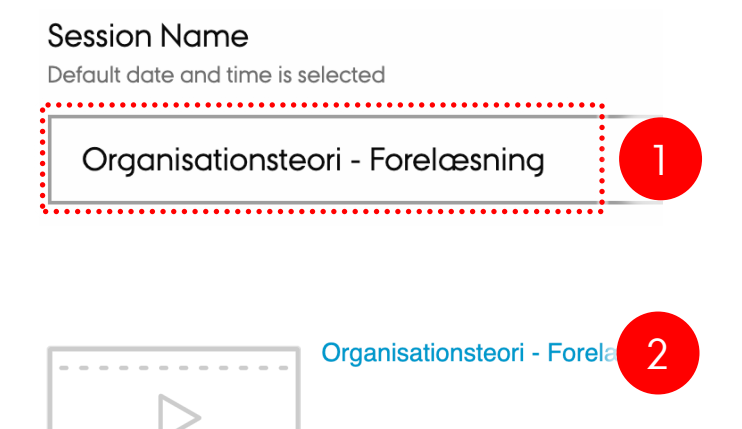

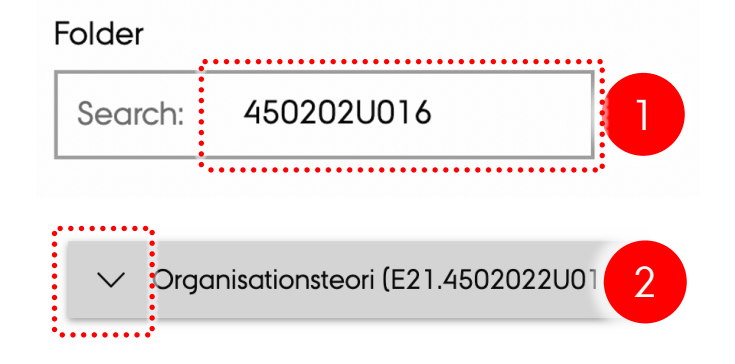

l afsnittet med **Type** kan du vælge om der alene skal optages til den valgte mappe eller der også skal laves et live stream samtidigt.

Vælg den type der passer bedst 1 til din situation.

Bemærk: Du kan ændre dette valg på panelet i forbindelse med brug af denne nøgle.

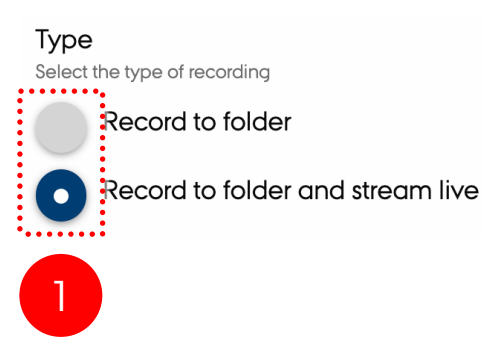

4

Vælg en maksimal varighed (**Max duration**) **1**, hvor du er sikker på at selvom du får 5 min over tiden at optagelsen ikke stopper for tidligt.

Bemærk: Det er meningen at du stopper optagelsen på panelet i auditoriet.

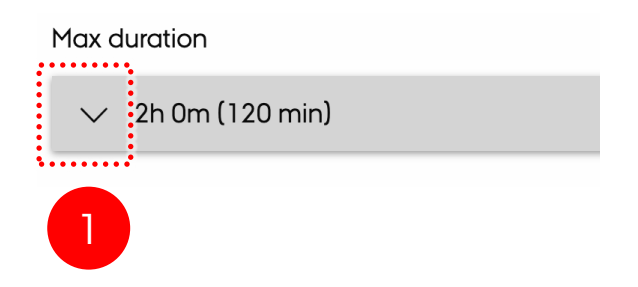